## Upis novog člana

Odnosi se na Članovi stranke i Članovi udruge.

- Obrazac za upis novog člana dobiva se klikom na tipku <Dodaj> koja se nalazi iznad liste članova.
- Ispravak podataka o pojedinom članu ili članici obavlja se tipkom sa ikonom olovke koja se nalazi desno u listi člana.
- Potvrda upisanih upisa podataka vrši se klikom na tipku <Potvrdi> koja se nalazi na dnu obrasca.
- Nakon potvrde upisanih podataka sustav provjerava ispravnost obaveznih podataka te u slučaju grešaka daje opis greške ispod svakog problematičnog podatka. Podatak treba ispraviti i ponovno potvrditi upis. Kad su podaci ispravni u gornjem desnom kutu prikazat će se poruka o uspješnom upisu.
- Na jednoj stranici liste prikazuje se do 30 članova. Promjena stranice omogućena je plavim brojevima odnosno znakovima (na dnu liste članova) na jedan od sljedećih načina:
  - odabirom broja stranice
  - $\circ\,$  odabirom sljedeće ili prethodne stranice klikom na znak ">" odnosno "<"
  - $\circ~$ odabirom prve ili zadnje stranice znakovima "<br/>»" odnosno "«"

## From:

https://wiki.micro-process.hr/ -

Permanent link: https://wiki.micro-process.hr/doku.php?id=hr:oblak:upis novog clana

Last update: 21/08/2018 08:25

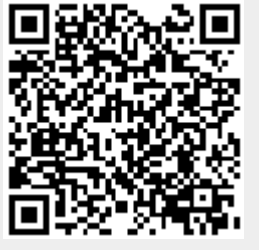